## WMO OMM

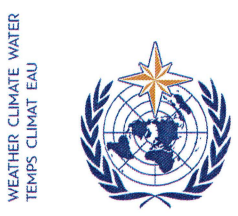

World Meteorological Organization Organisation météorologique mondiale Organización Meteorológica Mundial Всемирная метеорологическая организация المنظمة العالمية للأرصاد الجوية 世界气象组织

Nuestra ref.: CNF/LCP

Secrétariat

7 bis, avenue de la Paix – Case postale 2300 CH 1211 Genève 2 – Suisse Tél.: +41 (0) 22 730 81 11 Fax: +41 (0) 22 730 81 81 wmo@wmo.int – public.wmo.int

GINEBRA, 22 de diciembre de 2016

Anexo: 1 (disponible en inglés solamente)

Asunto: Inscripción en línea de los participantes en la decimosexta reunión de la Asociación Regional II (12 a 16 de febrero de 2017)

### Finalidad: Preinscripción de su delegación antes del 3 de febrero de 2017

#### Estimado señor/Estimada señora:

Cúmpleme referirme a la decimosexta reunión de la Asociación Regional II (AR II), que se celebrará del 12 al 16 de febrero de 2017 en Abu Dabi (Emiratos Árabes Unidos), así como informarle de que la inscripción en línea de los participantes en la reunión comenzará el 9 de enero de 2017.

En su calidad de Representante Permanente ante la Organización Meteorológica Mundial (OMM), se le ruega que tenga a bien preinscribir, uno por uno, a todos los miembros de su delegación para evitar demoras al llegar al lugar de celebración de la reunión. Una vez validada la inscripción por la OMM, cada participante recibirá una carta de confirmación por correo electrónico. Sírvase tener en cuenta que, para obtener un pase, el participante deberá presentarse en el mostrador de inscripción con una copia de la carta de confirmación y con un documento oficial de identidad.

El enlace al sistema de inscripción en línea, así como el nombre de usuario y la contraseña que se le remitieron por correo electrónico antes de la celebración de la 68ª reunión del Consejo Ejecutivo, conservarán su validez para todas las reuniones venideras de la OMM (https://eventregistration.wmo.int/register/). Si se le ha olvidado la contraseña, siga las instrucciones al respecto que encontrará en el anexo I a la presente carta.

Los participantes que no hayan realizado la preinscripción deberán inscribirse personalmente en el mostrador de inscripción, para lo cual deberán presentar una prueba oficial de representación, como una carta de la entidad pertinente.

Sírvase tomar nota de que la presentación de la información pertinente a través del sistema de inscripción en línea no exime a los Miembros de tener que presentar credenciales válidas para la delegación participante.

Para obtener información adicional, sírvase ponerse en contacto con la Secretaría de la OMM por correo electrónico: registration@wmo.int.

Le saluda atentamente.

(E. Manaenkova) por el Secretario General

A los Representantes Permanentes (o Directores de los Servicios Meteorológicos o Hidrometeorológicos) de los Miembros de la OMM (PR-6944)

copias: Asesores hidrológicos de los Representantes Permanentes ) Jefes de organizaciones internacionales )

(para información)

**CNF/LCP, ANNEX** 

# GUIDELINES FOR PERMANENT REPRESENTATIVES

# EVENT REGISTRATION SYSTEM (ERS)

All Permanent Representatives (PRs) of WMO Members have been invited to act as focal points for the online registration of their delegations.

All connection details were sent directly to the PR at the e-mail address that WMO was provided with.

## ACCESS TO THE ERS AND LOGIN

Here is the link to access the ERS: https://eventregistration.wmo.int/register/

When you reach the login page, enter your username and password.

| WMO Event Regist                    | ration                   | 1 |                                                        |
|-------------------------------------|--------------------------|---|--------------------------------------------------------|
| Username<br>Password<br>Remember me | test@wmo.int<br>Password |   | Username = email address<br>Password received by email |
|                                     | Login                    |   |                                                        |
|                                     | Forgot password          | ⇒ | The password can be reset                              |

# **RESETTING OF YOUR PASSWORD**

| WMO Event Registra                          | tion                                                 |                                                                                                    |
|---------------------------------------------|------------------------------------------------------|----------------------------------------------------------------------------------------------------|
| Username<br>Password<br>Remember me         | test@wmo.int<br>Password<br>Login<br>Forgot password | If you can't remember your password,<br>click on "Forgot password" to reset it.<br>The new password will be sent to your<br>email address. |
| Reset Password<br>Username<br>Captcha vauba | X Username Reset Password Cancel                     | Username = email address<br>Captcha = only blue characters                                                                                 |

You can also decide to personalize your password.

When logged in, click on the "Change password" tab, enter the current password and the new one.

| WMO Event Regi                                           | stration                                           | Focal Point |
|----------------------------------------------------------|----------------------------------------------------|-------------|
| Attendance sheet Reg                                     | istration Change password Help Logout              |             |
| Current password<br>New password<br>Confirm new password | Current password New password Confirm new password |             |

Change Password

A confirmation message " Password has been successfully changed" will appear.

| WMO Event Registra          | tion            |           |                           | Focal Point     |
|-----------------------------|-----------------|-----------|---------------------------|-----------------|
| Attendance sheet Registrati | Change password | Help      | Logout                    |                 |
| Current password            | Pas             | sword has | been successfully changed |                 |
| New password                | password        |           |                           |                 |
| Confirm new password        | im new password |           |                           |                 |
|                             |                 |           |                           | Change Password |

If you experience any technical problem or haven't received your password, please contact *registration@wmo.int*.

## **STEPS TO FOLLOW TO PRE-REGISTER A PARTICIPANT**

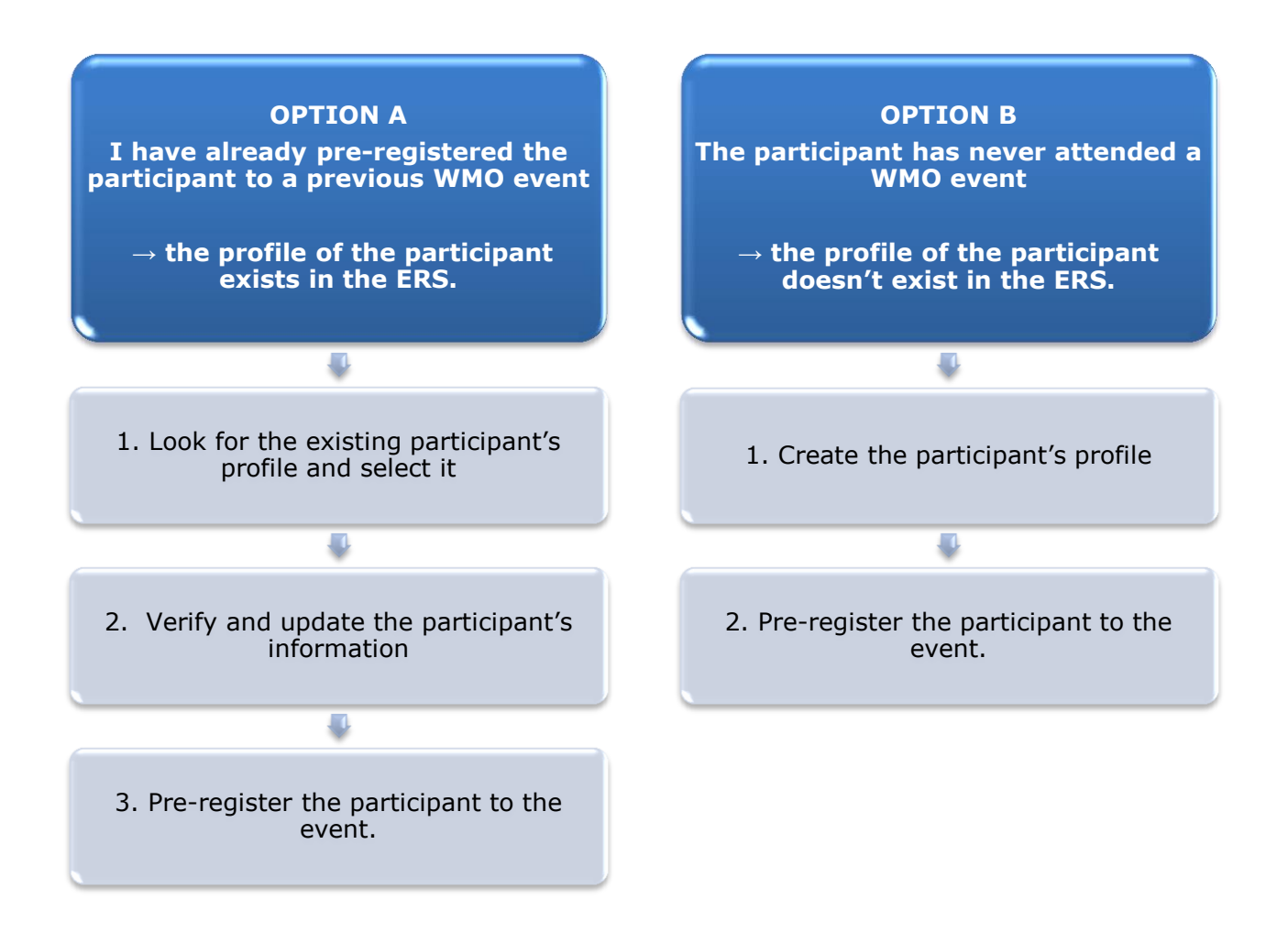

## **OPTION A:** The profile of the participant exists in the ERS.

#### 1. Look for the existing participant's profile and select it

Click on the "Registration" tab to have access to all the existing participant's profiles. Look for the participant that you want to pre-register and click on his/her name.

| WMO Event F          | Registratio  | n               |      |                  | Focal Po   | oint |
|----------------------|--------------|-----------------|------|------------------|------------|------|
|                      |              | -               |      |                  |            |      |
| Attendance sheet     | Registration | Change password | Help | > Logout         |            |      |
| -Existing Participar | nts Profiles |                 |      |                  |            |      |
| Name                 |              |                 | ¢    | Email            | ۰          |      |
| PEDRONI, Mario       |              |                 |      | mpedroni@wmo.int |            |      |
| PETERS, Johana       |              |                 |      | jpeters@wmo.int  |            |      |
| SMITH, John          |              |                 |      | jsmith@wmo.int   |            |      |
| WHITE, Barbara       |              |                 |      | bwhite@wmo.int   |            |      |
|                      |              |                 |      |                  |            |      |
|                      |              |                 |      |                  |            |      |
|                      |              |                 |      |                  |            |      |
|                      |              |                 |      |                  |            |      |
|                      |              |                 |      |                  |            |      |
|                      |              |                 |      |                  |            |      |
|                      |              |                 |      |                  |            |      |
|                      |              |                 |      |                  |            |      |
|                      |              |                 |      |                  |            |      |
|                      |              |                 |      |                  | Add Profil | le   |

#### 2. <u>Verify and update the participant's information</u>

Before clicking on the "Proceed" button, make sure that the existing information is correct, add missing data and upload a photo (if missing).

| Title •          | Ms                         |                               |
|------------------|----------------------------|-------------------------------|
| Last name •      | WHITE                      |                               |
| First name •     | Barbara                    |                               |
| Email address 🔹  | bwhite@wmo.int             |                               |
| Delegate's photo | Browse No file selected. ? | Upload the participant's phot |
| Official title   | Official title             |                               |
| Institution      | Institution                |                               |
| Work address     | Work address               |                               |
| Country          | Select 👻                   |                               |
| Telephone        | Telephone number           |                               |
| Fax              | Fax number                 |                               |
| Mobile           | Mobile number              |                               |
| Required fields  |                            | J                             |
|                  |                            |                               |

## 3. <u>Pre-register the participant to the event</u>

Fill in the fields with the participant's registration information.

| Event *                           | Cg-18            | •                  |
|-----------------------------------|------------------|--------------------|
| Delegation category *             | Representatives  | s of WMO Members 🔹 |
| Delegation function *             | Principal Delega | ate 💌              |
| Representing country/organization | Switzerland      | •                  |
| Arrival                           | yyyy-mm-dd       | Flight number      |
| Departure                         | yyyy-mm-dd       | Flight number      |
| Local address                     | Local address    |                    |
| Comments                          | Comments         |                    |
|                                   |                  |                    |
|                                   |                  |                    |

| Confirmation                                                                                                    | ×           |
|----------------------------------------------------------------------------------------------------|-------------|
| Delegate has been registered for the event. Please click on the 'Attendance<br>menu to make sure all the delegates appear in the list. You will also receive<br>confirmation by email. | Sheet'<br>a |
|                                                                                                    | ок          |

# **OPTION B:** The profile of the participant doesn't exist in the ERS.

#### 1. <u>Create the participant's profile</u>

Click on the "Registration" tab and on the " Add Profile" Button.

Fill in the fields with the participant's personal information.

| WMO Event Regist        | tration                                | Focal Point                             |
|-------------------------|----------------------------------------|-----------------------------------------|
| Participant Information | ×                                      |                                         |
| Title •                 | Mr 💌                                   |                                         |
| Last name •             | Mohamed                                |                                         |
| First name •            | Karim                                  |                                         |
| Email address •         | amohamed@wmo.int                       |                                         |
| Delegate's photo        | Browse No file selected.               | ➡ Upload the participant's photo        |
| Official title          | Official title                         | •                                       |
| Institution             | Institution                            |                                         |
| Work address            | Work address                           |                                         |
| Country                 | Select 👻                               |                                         |
| Telephone               | Telephone number                       |                                         |
| Fax                     | Fax number                             |                                         |
| Mobile                  | Mobile number                          |                                         |
| Required fields         |                                        |                                         |
|                         |                                        |                                         |
| Save the profile &      | pre-register the 🖕 Save Proceed Cancel |                                         |
| participar              | nt later Save the                      | profile & proceed with pre-registration |

## 2. <u>Pre-register the participant to the event</u>

Fill in the fields with the participant's registration information.

| Event *                             | Cg-18           | •                  |
|-------------------------------------|-----------------|--------------------|
| Delegation category *               | Representatives | s of WMO Members 🔹 |
| Delegation function *               | Principal Deleg | ate 💌              |
| Representing country/organization * | Switzerland     | •                  |
| Arrival                             | yyyy-mm-dd      | Flight number      |
| Departure                           | yyyy-mm-dd      | Flight number      |
| Local address                       | Local address   |                    |
| Comments                            | Comments        |                    |
| Required fields                     |                 |                    |

| Confirmation                                                                                                    | ×     |
|----------------------------------------------------------------------------------------------------|-------|
| Delegate has been registered for the event. Please click on the 'Attendance Sh<br>menu to make sure all the delegates appear in the list. You will also receive a<br>confirmation by email. | ieet' |
|                                                                                                    | ок    |

## **Attendance Sheet**

Click on the "Attendance Sheet" tab and select an event to display all the participants that you have already pre-registered for this specific event.

|                  | WMO Event R                  | egistration                                |                              |                      |                 | Focal Point    |
|------------------|------------------------------|--------------------------------------------|------------------------------|----------------------|-----------------|----------------|
|                  | Attendance sheet             | Registration Change passw                  | ord Help Logout              | t                    |                 |                |
| Select the event | Cg-18 • ?                    |                                            |                              |                      |                 |                |
|                  | Participant                  | Delegation category                        | Delegation function          | Telephone +          | Email address 👙 | ⇒ Status 🔶     |
|                  | TEST, registration           | Representatives of WMO Members             | Delegate                     |                      | test@wmo.int    | Pre-registered |
|                  | * Modifying registration det | ails of participants whose status is Confi | med will change their status | s back to Pre-regis  | stered          |                |
| Remove a p       | articipant from              | Y                                          | ou can follow up the         | e status of th       | ne registratior | n of 📥         |
| the de           | elegation.                   | e.<br>W                                    | hen registration de          | etails have be       | een checked b   | у              |
| The profi        | le will not be               | W                                          | MO, the status cha           | inges to <i>Coni</i> | firmed.         |                |
| deleted from     | n the system so              |                                            |                              |                      |                 |                |
| that you ca      | in pre-register              |                                            |                              |                      |                 |                |
| this perso       | n to another                 |                                            |                              |                      |                 |                |
| e                | vent.                        |                                            |                              |                      |                 |                |
|                  |                              |                                            |                              |                      |                 |                |

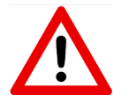

Modifying registration details for participants whose status is already *Confirmed* will change their status back to *Pre-registered*.